# PC010 PURCHASE ORDER HISTORY REPORT JOB AID

Displays Purchase Order (PO) transaction details and status.

#### Log on to BTS

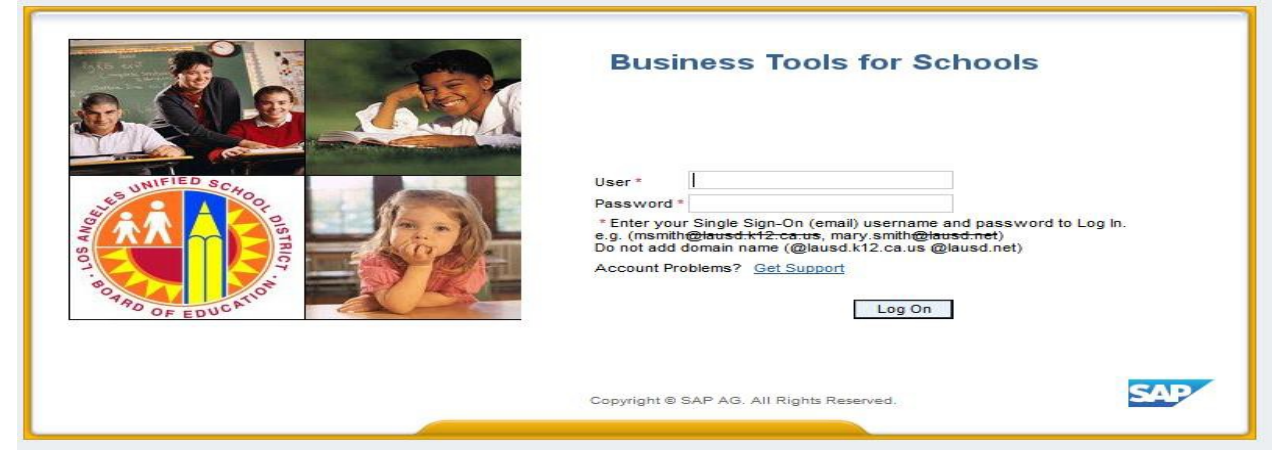

#### Accessing the Report:

- 1. Go to Reports tab,
- 2. Click on sub-tab Procurement/Contracts
- 3. Click on PC010 Purchase Order History Report

| Reports - SAP NetWeav                                                                                                    | er Portal - Windov               | ws Internet I | Explorer provided | by CITR!X       |             |                     |                         |                 |            |         |             | - 0                    | X      |
|----------------------------------------------------------------------------------------------------|----------------------------------|---------------|-------------------|-----------------|-------------|---------------------|-------------------------|-----------------|------------|---------|-------------|------------------------|--------|
| G v ™ https://bts.la                                                                                                    | <mark>usd.net</mark> /irj/portal | ρ•            | 🛃 🗙 🜌 Rep         | orts - SAP NetV | V X         |                     |                         |                 |            |         |             | $\widehat{\mathbb{W}}$ | ☆ 🕸    |
| Welcome BEATRICE LOMELI                                                                                                    |                                  |               |                   |                 |             |                     |                         |                 | 1          | 0       | <u>Help</u> | <u>Loq off</u>         | SAP/   |
| rable Accts Recv / Cash Mgmt                                                                                                    | Asset Management                 | Controlling   | Funds Management  | General Ledger  | Grants Mgmt | Materials/Inventory | Procurement / Contracts | Projects System | Recruiting | Reports | Reports     | Time Repor             | t ( )  |
| Grants Management   Human Res                                                                                                    | sources   Material/Inve          | entory   Payr | oll Procurement/C | Contracts Schoo | ol   Travel |                     |                         |                 |            |         |             |                        |        |
| Reports                                                                                                    |                                  |               | 2                 |                 |             |                     |                         |                 |            |         | History     | <u>Back</u> For        | ward E |
| Detailed Navigation     EP010 Contract Summary     PC010 Purchase Order History R     SC007 Shopping Cart Status     P-Card Display Vendor Account I     P-Card Display Vendor I ine items | eport 3<br>Balance               | 1             |                   |                 |             |                     |                         |                 |            |         |             |                        |        |

# Variable entry screen

| vai |                                              | ave As Delete     |   | Snow Variable Personalizat |
|-----|----------------------------------------------|-------------------|---|----------------------------|
| Ge  |                                              | Current Selection |   | Description                |
| *   | Fiscal Year (Selection Required)             | 2020              | - | 2020                       |
|     | PO Created On Date (Selection Optional)      | 2020              |   |                            |
|     | PO Date (Selection Optional)                 |                   |   |                            |
|     | PO Number (Selection Optional)               |                   |   |                            |
|     | Auto PO (Selection Optional)                 |                   |   |                            |
|     | Fund Center Board District (Selection Option |                   |   |                            |
|     | Fund Center Division (Selection Optional)    |                   | 7 |                            |
|     | Fund Center Hierarchy (Multiple Single Value |                   | 7 |                            |
|     | Cost Center (Selection Optional)             | 1234501 ×         |   |                            |
|     | Contract ID (Selection Optional)             |                   | ī |                            |
|     | Ref. Contract No. (Selection Optional)       |                   | ð |                            |
|     | CO/PS Funded Program (Selection Optional)    |                   | đ |                            |
|     | FM Project Definition (Selection Optional)   |                   | ٥ |                            |
|     | Functional Area (Selection Optional)         |                   | ٥ |                            |
|     | Fund (Selection Optional)                    |                   | ٥ |                            |
|     | GL Account (Selection Optional)              |                   | ٥ |                            |
|     | Grant (Selection Optional)                   |                   | ٦ |                            |
|     | Delivery Complete (Selection Optional)       |                   | ٥ |                            |
|     | Delivery Date (Selection Optional)           |                   | ٥ |                            |
|     | Internal Order (Selection Optional)          |                   | ٥ |                            |
|     | MRP Req. No. (Selection Optional)            |                   | ٥ |                            |
|     | Non Compete Flag (Selection Optional)        |                   | ٥ |                            |
|     | Old PO Number (Selection Optional)           |                   | đ |                            |
|     | Plant (Selection Optional)                   |                   | ٥ |                            |
|     | PO Deliver By Flag (Selection Optional)      |                   | ٥ |                            |
|     | PO Event Type (Selection Optional)           |                   | ٥ |                            |
|     | PO Item Change Date (Selection Optional)     |                   | ٥ |                            |
|     | Product Category (Selection Optional)        |                   | ð | N                          |
|     | Product Description (Selection Optional)     |                   | đ | ьŝ                         |
|     | Product ID (Selection Optional)              |                   | ٥ |                            |
|     | Project Definition (Selection Optional)      |                   | ٥ |                            |
|     | Purchasing Doc Type (Selection Optional)     |                   | ٥ |                            |
|     | Purchasing Group (Selection Optional)        |                   | ٥ |                            |
|     | Requester (Selection Optional)               |                   | ٥ |                            |
|     | Shopping Cart No. (Selection Optional)       |                   | ð |                            |
|     | STO Vendor (Selection Optional)              |                   | ð |                            |
|     | Storage Loc (Selection Optional)             |                   | ð |                            |
|     | Vendor No. (Selection Optional)              |                   | ٥ |                            |
|     | WBS Element Obj. (Selection Optional)        |                   | đ |                            |

- 4. Enter Fiscal Year (required field)
- 5. Enter Cost Center
- 6. Click on *Check* (to validate entries)
- 7. Click on *OK*

**Note:** The more details you enter in the available fields the narrower the report information will be. Example: Entering Fiscal Year, Cost Center, GL Account, and Functional Area will yield a report specific to the information you enter. Entering only the Fiscal Year and cost center it will generate a report with all programs and commitment items for your cost center.

SAP will generate a report in the system default format. All transactions will appear by PO Number.

| PC010 PO His<br>Disclaimer:This information is the   | tory<br>e property of the | Los Angeles I | Jnified Scho | ol District and | is intended so | ely for internal u | se by authorize | ed employ | yees with a reasonable | e need to   | utilize it in  | order to p           | erform those of    | duties assigned             | by their            | supervisors. This               | in formation            |
|------------------------------------------------------|---------------------------|---------------|--------------|-----------------|----------------|--------------------|-----------------|-----------|------------------------|-------------|----------------|----------------------|--------------------|-----------------------------|---------------------|---------------------------------|-------------------------|
| New Analysis Open Save A                             | AS Display As             | Table         | ▼ [          | Info Send       | Print Version  | Export to Mic      | rosoft Excel    | Notes     | Acceptable Use Policy  | (Dulletin : | 999), me L     | AUSU INTO            | ormation Prote     | ction Policy (BL            | nietin 107          | r), and relevant re             | derai and               |
| <ul> <li>▼ Columns</li> <li>• Key Figures</li> </ul> |                           |               |              |                 |                |                    |                 |           |                        | PO<br>Qty≜⊽ | Net<br>Price≜≑ | PO<br>Total≜≑<br>Amt | Effective<br>∀alue | Price<br>Condition≜≑<br>Amt | PO<br>Ret ≜≂<br>Amt | PO Open<br>Encumbrance≜≑<br>Amt | GR<br>Amt <sup>≜⇒</sup> |
| ▼ Rows                                               | PO Number ±               | PO Date ≞     | PO Item ≜    | Seq. No. Ad     | ct.Assign ≞    | Vendor ≞           | Shopping (      | Cart # ≞  | Delivery Complete 🛓    |             | S              | S                    | S                  | S                           | s                   | S                               | S                       |
| PO Number                                            | 4600073997                | 08/14/2015    | 10           | 1               |                | # Not assigne      | d 100034074     | 46        | х                      | 10.00       | 0.98           | 9.80                 | 0.00               | 0.00                        | 0.00                | 0.00                            | 9.80                    |
| PO Date     PO bate                                  |                           |               | 20           | 1               |                | # Not assigne      | d 100034074     | 46        | х                      | 60.00       | 1.31           | 78.60                | 0.00               | 0.00                        | 0.00                | 0.00                            | 78.60                   |
| Sea No Acct Assian                                   |                           |               | 30           | 1               |                | # Not assigne      | d 100034074     | 46        | х                      | 2.00        | 4.99           | 9.98                 | 0.00               | 0.00                        | 0.00                | 0.00                            | 9.98                    |
| • Vendor                                             |                           |               | 40           | 1               |                | # Not assigne      | d 100034074     | 46        | х                      | 4.00        | 7.58           | 30.32                | 0.00               | 0.00                        | 0.00                | 0.00                            | 30.32                   |
| Shopping Cart #                                      |                           |               | 50           | 1               |                | # Not assigne      | d 100034074     | 46        | х                      | 2.00        | 10.49          | 20.98                | 0.00               | 0.00                        | 0.00                | 0.00                            | 20.98                   |
| Delivery Complete                                    |                           |               | 60           | 1               |                | # Not assigne      | d 100034074     | 46        | х                      | 2.00        | 10.49          | 20.98                | 0.00               | 0.00                        | 0.00                | 0.00                            | 20.98                   |
| ▼ Free characteristics                               |                           |               | 70           | 1               |                | # Not assigne      | d 100034074     | 46        | х                      | 30.00       | 1.53           | 45.90                | 0.00               | 0.00                        | 0.00                | 0.00                            | 45.90                   |
| <ul> <li>Acct Assgn Cat</li> </ul>                   |                           |               | 80           | 1               |                | # Not assigne      | d 100034074     | 46        | х                      | 7.00        | 6.99           | 48.93                | 0.00               | 0.00                        | 0.00                | 0.00                            | 48.93                   |
| <ul> <li>Asset No.</li> </ul>                        |                           |               | 90           | 1               |                | # Not assigne      | d 100034074     | 46        | х                      | 15.00       | 5.99           | 89.85                | 0.00               | 0.00                        | 0.00                | 0.00                            | 89.85                   |
| <ul> <li>Asset Sub No.</li> </ul>                    |                           |               | 100          | 1               |                | # Not assigne      | d 100034074     | 46        | х                      | 1.00        | 59.99          | 59.99                | 0.00               | 0.00                        | 0.00                | 0.00                            | 59.99                   |
| Commt Item                                           |                           |               | 110          | 1               |                | # Not assigne      | d 100034074     | 46        | х                      | 1.00        | 53.45          | 53.45                | 0.00               | 0.00                        | 0.00                | 0.00                            | 53.45                   |
| Contract ID                                          |                           |               | 120          | 1               |                | # Not assigne      | d 100034074     | 46        | х                      | 1.00        | 49.99          | 49.99                | 0.00               | 0.00                        | 0.00                | 0.00                            | 49.99                   |
| <ul> <li>Contract Item</li> </ul>                    |                           |               | 130          | 1               |                | # Not assigne      | d 100034074     | 46        | х                      | 1.00        | 45.99          | 45.99                | 0.00               | 0.00                        | 0.00                | 0.00                            | 45.99                   |
| Cost Center                                          |                           |               | 140          | 1               |                | # Not assigne      | d 100034074     | 46        | х                      | 1.00        | 33.95          | 33.95                | 0.00               | 0.00                        | 0.00                | 0.00                            | 33.95                   |
| <ul> <li>Deletion Ind.</li> </ul>                    |                           |               | 150          | 1               |                | # Not assigne      | d 100034074     | 46        | х                      | 8.00        | 6.99           | 55.92                | 0.00               | 0.00                        | 0.00                | 0.00                            | 55.92                   |
| <ul> <li>Delivery Address Name</li> </ul>            | 4600074003                | 08/14/2015    | 10           | 1               |                | # Not assigne      | d 100034053     | 31        | х                      | 2.00        | 35.99          | 71.98                | 0.00               | 0.00                        | 0.00                | 0.00                            | 71.98                   |

This report includes functionality that allows users to drag and drop information on and off the report. Free characteristics can be dragged onto the report and items in the columns and rows can be dragged off the report or moved around. For assistance with drag and drop, see *How to Use Drag and Drop in Reports*.

#### **Adding Results (Totals)**

- 8. Right click on the PO Number column header
- 9. Scroll to *Properties*
- 10. Scroll to Characteristic and right click

| PC010 PO Hist<br>information is the<br>email, to any auth | ory<br>property of<br>orized or un | the Los Angeles I<br>authorized persor | Jnified School<br>n or organizati | District and is intended so<br>on. This information is sub | olely for internal use<br>oject to conditions se | by authorized emplo<br>t forth in the LAUSD | yees with a reasonable<br>Acceptable Use Policy | e need to<br>(Bulletin S | utilize it in<br>999), the L | order to p<br>AUSD Info | erform those o          | luties assigned<br>ction Policy (Bu | 1 by their<br>Illetin 107 | supervisors. This i<br>7), and relevant Fe | information<br>ederal and |
|-----------------------------------------------------------|------------------------------------|----------------------------------------|-----------------------------------|------------------------------------------------------------|--------------------------------------------------|---------------------------------------------|-------------------------------------------------|--------------------------|------------------------------|-------------------------|-------------------------|-------------------------------------|---------------------------|--------------------------------------------|---------------------------|
| Open Save As                                              | S Display                          | As Table                               | - I                               | nfo Send Print Versio                                      | Export to Micros                                 | soft Excel Notes                            |                                                 |                          |                              |                         |                         |                                     |                           |                                            |                           |
| res                                                       |                                    |                                        |                                   |                                                            |                                                  |                                             |                                                 | PO<br>Qty <sup>≜⊽</sup>  | Net<br>Price≜∞               | PO<br>Total≜≑<br>Amt    | Effective<br>⊎<br>Value | Price<br>Condition≜⊽<br>Amt         | PO<br>Ret ≜≂<br>Amt       | PO Open<br>Encumbrance≜⇒<br>Amt            | GR<br>Amt <sup>≜⊽</sup>   |
| 8                                                         | PO Numb                            | Back                                   |                                   | eq. No. Acct.Assign ≞                                      | Vendor 🔺                                         | Shopping Cart # 🛎                           | Delivery Complete A                             |                          | s                            | s                       | S                       | S                                   | s                         | s                                          | s                         |
| er 🗸                                                      | 46000739                           | Filter                                 |                                   | •                                                          | # Not assigned                                   | 1000340746                                  | х                                               | 10.00                    | 0.98                         | 9.80                    | 0.00                    | 0.00                                | 0.00                      | 0.00                                       | 9.80                      |
|                                                           |                                    | Change Drilldowr                       | 1 I                               | •                                                          | # Not assigned                                   | 1000340746                                  | х                                               | 60.00                    | 1.31                         | 78.60                   | 0.00                    | 0.00                                | 0.00                      | 0.00                                       | 78.60                     |
| A pot Apping                                              |                                    | Distribute and Ex                      | port                              | ►                                                          | # Not assigned                                   | 1000340746                                  | х                                               | 2.00                     | 4.99                         | 9.98                    | 0.00                    | 0.00                                | 0.00                      | 0.00                                       | 9.98                      |
| ACCLASSIGN                                                |                                    | Save View                              | Annelination                      |                                                            | # Not assigned                                   | 1000340746                                  | х                                               | 4.00                     | 7.58                         | 30.32                   | 0.00                    | 0.00                                | 0.00                      | 0.00                                       | 30.32                     |
| ) Cart #                                                  |                                    | Personalize Web                        | Application                       | - 10                                                       | # Not assigned                                   | 1000340746                                  | х                                               | 2.00                     | 10.49                        | 20.98                   | 0.00                    | 0.00                                | 0.00                      | 0.00                                       | 20.98                     |
| Complete                                                  | 9                                  | Properties                             |                                   | Characteristic                                             | # Not assigned                                   | 1000340746                                  | х                                               | 2.00                     | 10.49                        | 20.98                   | 0.00                    | 0.00                                | 0.00                      | 0.00                                       | 20.98                     |
| cteristics                                                |                                    | Calculations and                       | Translations                      | Data Cell                                                  | # Not assigned                                   | 1000340746                                  | х                                               | 30.00                    | 1.53                         | 45.90                   | 0.00                    | 0.00                                | 0.00                      | 0.00                                       | 45.90                     |
| sgn Cat                                                   |                                    | Documents                              |                                   | All Data Cells                                             | # Not assigned                                   | 1000340746                                  | х                                               | 7.00                     | 6.99                         | 48.93                   | 0.00                    | 0.00                                | 0.00                      | 0.00                                       | 48.93                     |
| <b>)</b> .                                                | L                                  | Soft PO Number                         | 30                                | Axis                                                       | # Not assigned                                   | 1000340746                                  | х                                               | 15.00                    | 5.99                         | 89.85                   | 0.00                    | 0.00                                | 0.00                      | 0.00                                       | 89.85                     |
| Jb No.                                                    |                                    |                                        | 100                               | 1                                                          | # Not assigned                                   | 1000340746                                  | х                                               | 1.00                     | 59.99                        | 59.99                   | 0.00                    | 0.00                                | 0.00                      | 0.00                                       | 59.99                     |
| em                                                        |                                    |                                        | 110                               | 1                                                          | # Not assigned                                   | 1000340746                                  | х                                               | 1.00                     | 53.45                        | 53.45                   | 0.00                    | 0.00                                | 0.00                      | 0.00                                       | 53.45                     |
| D                                                         |                                    |                                        | 120                               | 1                                                          | # Not assigned                                   | 1000340746                                  | х                                               | 1.00                     | 49.99                        | 49.99                   | 0.00                    | 0.00                                | 0.00                      | 0.00                                       | 49.99                     |
| Item                                                      |                                    |                                        | 130                               | 1                                                          | # Not assigned                                   | 1000340746                                  | х                                               | 1.00                     | 45.99                        | 45.99                   | 0.00                    | 0.00                                | 0.00                      | 0.00                                       | 45.99                     |
| iter                                                      |                                    |                                        | 140                               | 1                                                          | # Not assigned                                   | 1000340746                                  | х                                               | 1.00                     | 33.95                        | 33.95                   | 0.00                    | 0.00                                | 0.00                      | 0.00                                       | 33.95                     |
| Ind.                                                      |                                    |                                        | 150                               | 1                                                          | # Not assigned                                   | 1000340746                                  | х                                               | 8.00                     | 6.99                         | 55.92                   | 0.00                    | 0.00                                | 0.00                      | 0.00                                       | 55.92                     |
| Address Name                                              | 460007400                          | 03 08/14/2015                          | 10                                | 1                                                          | # Not assigned                                   | 1000340531                                  | х                                               | 2.00                     | 35.99                        | 71.98                   | 0.00                    | 0.00                                | 0.00                      | 0.00                                       | 71.98                     |
| Address No                                                |                                    |                                        | 20                                | 1                                                          | # Not assigned                                   | 1000340531                                  | х                                               | 2.00                     | 43.99                        | 87.98                   | 0.00                    | 0.00                                | 0.00                      | 0.00                                       | 87.98                     |
| c/o                                                       |                                    |                                        | 30                                | 1                                                          | # Not assigned                                   | 1000340531                                  | х                                               | 1.00                     | 27.65                        | 27.65                   | 0.00                    | 0.00                                | 0.00                      | 0.00                                       | 27.65                     |
| City                                                      |                                    |                                        | 40                                | 1                                                          | # Not assigned                                   | 1000340531                                  | х                                               | 1.00                     | 25.99                        | 25.99                   | 0.00                    | 0.00                                | 0.00                      | 0.00                                       | 25.99                     |
| Postal Cd                                                 |                                    |                                        | 50                                | 1                                                          | # Not assigned                                   | 1000340531                                  | х                                               | 1.00                     | 137.99                       | 137.99                  | 0.00                    | 0.00                                | 0.00                      | 0.00                                       | 137.99                    |
| State                                                     |                                    |                                        | 60                                | 1                                                          | # Not assigned                                   | 1000340531                                  | х                                               | 1.00                     | 70.99                        | 70.99                   | 0.00                    | 0.00                                | 0.00                      | 0.00                                       | 70.99                     |
| Street                                                    |                                    |                                        | 70                                | 1                                                          | # Not assigned                                   | 1000340531                                  | х                                               | 1.00                     | 168.25                       | 168.25                  | 0.00                    | 0.00                                | 0.00                      | 0.00                                       | 168.25                    |
| on illa.                                                  | 460008023                          | 36 10/09/2015                          | 10                                | 1                                                          | # Not assigned                                   | 1000365606                                  | х                                               | 3.00                     | 25.99                        | 77.97                   | 0.00                    | 0.00                                | 0.00                      | 0.00                                       | 77.97                     |
| al Area                                                   |                                    |                                        | 20                                | 1                                                          | # Not assigned                                   | 1000365606                                  | х                                               | 1.00                     | 67.93                        | 67.93                   | 0.00                    | 0.00                                | 0.00                      | 0.00                                       | 67.93                     |
|                                                           |                                    |                                        | 30                                | 1                                                          | # Not assigned                                   | 1000365606                                  | х                                               | 1.00                     | 67.93                        | 67.93                   | 0.00                    | 0.00                                | 0.00                      | 0.00                                       | 67.93                     |

- 11. Go to Display Results
- 12. Click on the *dropdown arrow* to display selections
- 13. Select *Always*
- 14. Click **OK**

| Properties of Characteristic PO Numb                           | er (Result Set Context)            |           |
|----------------------------------------------------------------|------------------------------------|-----------|
| General Sorting Adv                                            | ranced                             |           |
| Display:<br>11 Display Results:<br>Access Mode for Result Set: | Key<br>Never<br>Always 13<br>Never |           |
|                                                                | With More Than One Value           |           |
|                                                                |                                    |           |
|                                                                |                                    |           |
|                                                                | 14                                 | OK Cancel |

The results will display at the end of the report.

| (              | 15         |           |                        |   |              |                   |                     | PO<br>Qty <sup>≜≂</sup> | Net<br>Price <sup>≜≑</sup> | PO<br>Total≜≑<br>Amt | Effective<br>∀alue | Price<br>Condition≜≂<br>Amt | PO<br>Ret ≜≂<br>Amt | PO Open<br>Encumbrance≜≑<br>Amt | GR<br>Amt <sup>≜≂</sup> |
|----------------|------------|-----------|------------------------|---|--------------|-------------------|---------------------|-------------------------|----------------------------|----------------------|--------------------|-----------------------------|---------------------|---------------------------------|-------------------------|
| PO Number 🛦    | PO Date ≜  | PO Item ± | Seq. No. Acct.Assign 🛦 | V | andor ≞      | Shopping Cart # 🛓 | Delivery Complete 🛦 |                         | S                          | s                    | S                  | s                           | s                   | S                               | s                       |
| 4600083971     | 11/05/2015 | 70        | 1                      | # | Not assigned | 1000380594        | x                   | 1.00                    | 5.65                       | 5.65                 | 0.00               | 0.00                        | 0.00                | 0.00                            | 5.65                    |
|                |            | 80        | 1                      | # | Not assigned | 1000380594        | x                   | 3.00                    | 5.65                       | 16.95                | 0.00               | 0.00                        | 0.00                | 0.00                            | 16.95                   |
|                |            | 90        | 1                      | # | Not assigned | 1000380594        | x                   | 1.00                    | 2.65                       | 2.65                 | 0.00               | 0.00                        | 0.00                | 0.00                            | 2.65                    |
|                |            | 100       | 1                      | # | Not assigned | 1000380594        | х                   | 10.00                   | 8.99                       | 89.90                | 0.00               | 0.00                        | 0.00                | 0.00                            | 89.90                   |
|                |            | 110       | 1                      | # | Not assigned | 1000380594        | x                   | 1.00                    | 3.50                       | 3.50                 | 0.00               | 0.00                        | 0.00                | 0.00                            | 3.50                    |
|                |            | 120       | 1                      | # | Not assigned | 1000380594        | x                   | 1.00                    | 3.50                       | 3.50                 | 0.00               | 0.00                        | 0.00                | 0.00                            | 3.50                    |
|                |            | 130       | 1                      | # | Not assigned | 1000380594        | х                   | 1.00                    | 3.50                       | 3.50                 | 0.00               | 0.00                        | 0.00                | 0.00                            | 3.50                    |
|                |            | 140       | 1                      | # | Not assigned | 1000380594        | x                   | 1.00                    | 3.50                       | 3.50                 | 0.00               | 0.00                        | 0.00                | 0.00                            | 3.50                    |
|                |            | 150       | 1                      | # | Not assigned | 1000380594        | х                   | 1.00                    | 3.50                       | 3.50                 | 0.00               | 0.00                        | 0.00                | 0.00                            | 3.50                    |
|                |            | 160       | 1                      | # | Not assigned | 1000380594        | x                   | 1.00                    | 3.50                       | 3.50                 | 0.00               | 0.00                        | 0.00                | 0.00                            | 3.50                    |
|                |            | 170       | 1                      | # | Not assigned | 1000380594        | х                   | 1.00                    | 3.50                       | 3.50                 | 0.00               | 0.00                        | 0.00                | 0.00                            | 3.50                    |
|                |            | 180       | 1                      | # | Not assigned | 1000380594        | x                   | 1.00                    | 3.50                       | 3.50                 | 0.00               | 0.00                        | 0.00                | 0.00                            | 3.50                    |
|                |            | 190       | 1                      | # | Not assigned | 1000380594        | х                   | 1.00                    | 3.50                       | 3.50                 | 0.00               | 0.00                        | 0.00                | 0.00                            | 3.50                    |
|                |            | 200       | 1                      | # | Not assigned | 1000380594        | x                   | 7.00                    | 33.99                      | 237.93               | 0.00               | 0.00                        | 0.00                | 0.00                            | 237.93                  |
|                |            | 210       | 1                      | # | Not assigned | 1000380594        | х                   | 1.00                    | 35.25                      | 35.25                | 0.00               | 0.00                        | 0.00                | 0.00                            | 35.25                   |
|                |            | 220       | 1                      | # | Not assigned | 1000380594        | x                   | 1.00                    | 14.99                      | 14.99                | 0.00               | 0.00                        | 0.00                | 0.00                            | 14.99                   |
|                |            | 230       | 1                      | # | Not assigned | 1000380594        | х                   | 1.00                    | 8.96                       | 8.96                 | 0.00               | 0.00                        | 0.00                | 0.00                            | 8.96                    |
|                |            | 240       | 1                      | # | Not assigned | 1000380594        | ×                   | 1.00                    | 67.93                      | 67.93                | 0.00               | 0.00                        | 0.00                | 0.00                            | 67.93                   |
|                |            | 250       | 1                      | # | Not assigned | 1000380594        | х                   | 1.00                    | 67.93                      | 67.93                | 0.00               | 0.00                        | 0.00                | 0.00                            | 67.93                   |
| 4600086401     | 12/03/2015 | 10        | 1                      | # | Not assigned | 1000391340        | x                   | 10.00                   | 2.25                       | 22.50                | 0.00               | 0.00                        | 0.00                | 0.00                            | 22.50                   |
|                |            | 20        | 1                      | # | Not assigned | 1000391340        | х                   | 60.00                   | 1.99                       | 119.40               | 0.00               | 0.00                        | 0.00                | 0.00                            | 119.40                  |
|                |            | 30        | 1                      | # | Not assigned | 1000391340        | x                   | 1.00                    | 53.99                      | 53.99                | 0.00               | 0.00                        | 0.00                | 0.00                            | 53.99                   |
|                |            | 40        | 1                      | # | Not assigned | 1000391340        | х                   | 1.00                    | 17.99                      | 17.99                | 0.00               | 0.00                        | 0.00                | 0.00                            | 17.99                   |
|                |            | 50        | 1                      | # | Not assigned | 1000391340        | x                   | 2.00                    | 15.70                      | 31.40                | 0.00               | 0.00                        | 0.00                | 0.00                            | 31.40                   |
| Overall Result |            |           |                        |   |              |                   |                     | 358.00                  | 1,799.80                   | 2,926.11             | 0.00               | 0.00                        | 0.00                | 0.00                            | 2,926.11                |

#### Printing the Report

#### 15. Click on Print Version

|                                                  |             | Table      | -         | Info Send Print Versio | n  | Export to Micros | soft Excel Notes  |                     |              |                |                      |                    |                             |                     |                                 |           |
|--------------------------------------------------|-------------|------------|-----------|------------------------|----|------------------|-------------------|---------------------|--------------|----------------|----------------------|--------------------|-----------------------------|---------------------|---------------------------------|-----------|
| <ul> <li>Columns</li> <li>Key Figures</li> </ul> |             |            |           |                        |    |                  |                   |                     | PO<br>Qty ≜≂ | Net<br>Price≜= | PO<br>Total==<br>Amt | Effective<br>∀alue | Price<br>Condition==<br>Amt | PO<br>Ret ≜≂<br>Amt | PO Open<br>Encumbrance≜≂<br>Amt | GR<br>Amt |
| ▼ Rows                                           | PO Number . | PO Date ≞  | PO Item ≞ | Seq. No. Acct.Assign ± | Ve | endor ≞          | Shopping Cart # △ | Delivery Complete ± |              | S              | S                    | \$                 | s                           | s                   | s                               |           |
| <ul> <li>PO Number</li> </ul>                    | 4600083971  | 11/05/2015 | 70        | 1                      |    | Not assigned     | 1000380594        | x                   | 1.00         | 5.65           | 5.65                 | 0.00               | 0.00                        | 0.00                | 0.00                            | 5.6       |
| <ul> <li>PO Date</li> </ul>                      |             |            | 80        | 1                      | #  | Not assigned     | 1000380594        | x                   | 3.00         | 5.65           | 16.95                | 0.00               | 0.00                        | 0.00                | 0.00                            | 16.9      |
| PO Item                                          |             |            | 90        | 1                      | #  | Not assigned     | 1000380594        | x                   | 1.00         | 2.65           | 2.65                 | 0.00               | 0.00                        | 0.00                | 0.00                            | 2.6       |
| <ul> <li>Seq. No. Acct.Assign</li> </ul>         |             |            | 100       | 1                      | #  | Not assigned     | 1000380594        | x                   | 10.00        | 8.99           | 89.90                | 0.00               | 0.00                        | 0.00                | 0.00                            | 89.9      |
| Vendor                                           |             |            | 110       | 1                      | #  | Not assigned     | 1000380594        | x                   | 1.00         | 3.50           | 3.50                 | 0.00               | 0.00                        | 0.00                | 0.00                            | 3.5       |
| <ul> <li>Shopping Cart #</li> </ul>              |             |            | 120       | 1                      | #  | Not assigned     | 1000380594        | x                   | 1.00         | 3.50           | 3.50                 | 0.00               | 0.00                        | 0.00                | 0.00                            | 3 5       |
| Delivery Complete                                |             |            | 130       | 1                      |    | Not assigned     | 1000380594        | x                   | 1.00         | 3.50           | 3.50                 | 0.00               | 0.00                        | 0.00                | 0.00                            | 3.6       |
| Free characteristics                             |             |            | 140       | 1                      |    | Not assigned     | 1000380594        | x                   | 1.00         | 3.50           | 3.50                 | 0.00               | 0.00                        | 0.00                | 0.00                            | 3.6       |
| - Acct Assgn Cat                                 |             |            | 150       |                        | -  | Net engineed     | 4000380504        | ×                   | 1.00         | 3.50           | 2.50                 | 0.00               | 0.00                        | 0.00                | 0.00                            | 2.6       |
| Asset No.                                        |             |            | 150       |                        | -  | Not assigned     | 1000300394        | ~                   | 1.00         | 0.50           | 0.50                 | 0.00               | 0.00                        | 0.00                | 0.00                            | 3.5       |
| <ul> <li>Asset Sub No.</li> </ul>                |             |            | 160       | 1                      | -  | Not assigned     | 1000380594        | *                   | 1.00         | 3.50           | 3.50                 | 0.00               | 0.00                        | 0.00                | 0.00                            | 3.5       |

- 16. Click the dropdown
- **17.** Select *Landscape Format*
- 18. Click OK

|                                       |          |                     | PU NET   | PO   |
|---------------------------------------|----------|---------------------|----------|------|
| Export Dialog                         |          |                     |          |      |
| Scaling Factor                        | Dago     |                     |          |      |
| <ul> <li>Fit to Page Width</li> </ul> | raye     |                     |          |      |
| Repeat column headers                 | Theme:   | Standard SAP -      |          |      |
| <ul> <li>Fit to Page</li> </ul>       | Size:    | A4 210 x 297 mm     |          |      |
| O Poster                              | Alignmer | t Portrait Format   |          |      |
| Repeat lead columns                   |          | Portrait Format     |          |      |
| Repeat column headers                 |          | Landscape Format 18 |          |      |
|                                       | Header   |                     |          |      |
| Margins in mm 👻                       | Left:    | None                |          | 1    |
|                                       | Center:  | None                |          | 1    |
| Top: 20.0                             | Right:   | None                |          | 1    |
| Bottom: 20.0                          |          | None •              |          | 1    |
| Left: 20.0                            |          |                     |          |      |
| Right: 20.0                           | Footer   |                     |          |      |
|                                       | Left:    | None 👻              |          |      |
|                                       | Center:  | None                |          |      |
|                                       | Right:   | None                |          |      |
|                                       |          | · [                 |          |      |
|                                       |          |                     |          |      |
|                                       |          |                     | 19 ок Са | ncel |

### 19. The report will open in PDF format and can be saved and/or printed

| 4600073997      | 08/14/2015       | 10            | 1                      | # Not assigned | 1000340746        | x                   | 10.00     | 0.9          | 8 9.8              | 0.00               | 0.00                      | 0.00             | 0.00                          | 9.80      | 10.00     | 0.00      | 0.00      | 0.00              | 0.0                       |
|-----------------|------------------|---------------|------------------------|----------------|-------------------|---------------------|-----------|--------------|--------------------|--------------------|---------------------------|------------------|-------------------------------|-----------|-----------|-----------|-----------|-------------------|---------------------------|
| PO Number #     | PO Date #        | PO Item #     | Seq. No. Acct.Assign # | Vendor =       | Shopping Cart # # | Delivery Complete # | 1000      | -            | \$ 1               | \$ \$              | 5                         | \$               | \$                            | \$        |           | 5         |           | \$                | 5                         |
|                 |                  |               |                        |                |                   |                     | PO<br>Qty | Net<br>Price | PO<br>Total<br>Amt | Effective<br>Value | Price<br>Condition<br>Amt | PO<br>Ret<br>Amt | PO Open<br>Encumbrance<br>Amt | GR<br>Amt | GR<br>Qiy | IR<br>Ant | IR<br>Qty | Tax<br>(Prorated) | PO Pay<br>Term<br>Discoun |
| WBS Element     | Obj. (Selectio   | n Optional)   |                        |                |                   |                     |           |              |                    |                    |                           |                  |                               |           |           |           |           |                   |                           |
| Vendor No. (S   | election Option  | (len          |                        |                |                   |                     |           |              |                    |                    |                           |                  |                               |           |           |           |           |                   |                           |
| Storage Loc (5  | selection Optio  | (lan          |                        |                |                   |                     |           |              |                    |                    |                           |                  |                               |           |           |           |           |                   |                           |
| STO Vendor //   | Relection Ontic  | (anal)        |                        |                |                   |                     |           |              |                    |                    |                           |                  |                               |           |           |           |           |                   |                           |
| Shopping Carl   | No /Selection    | Ontional      |                        |                |                   |                     |           |              |                    |                    |                           |                  |                               |           |           |           |           |                   |                           |
| Requester /0.e  | lection Ontion   | all           |                        |                |                   |                     |           |              |                    |                    |                           |                  |                               |           |           |           |           |                   |                           |
| Purchasing Do   | oun /Selection   | Ontional      | v                      |                |                   |                     |           |              |                    |                    |                           |                  |                               |           |           |           |           |                   |                           |
| Project Dennis  | on (selection    | (operational) | 0                      |                |                   |                     |           |              |                    |                    |                           |                  |                               |           |           |           |           |                   |                           |
| Product ID (Se  | ection Option    | Optionall     |                        |                |                   |                     |           |              |                    |                    |                           |                  |                               |           |           |           |           |                   |                           |
| Product Descri  | ption (Selection | on Optional)  |                        |                |                   |                     |           |              |                    |                    |                           |                  |                               |           |           |           |           |                   |                           |
| Product Catego  | ory (Selection   | Optional)     |                        |                |                   |                     |           |              |                    |                    |                           |                  |                               |           |           |           |           |                   |                           |
| MRP Req. No.    | (Selection Op    | tional)       |                        |                |                   |                     |           |              |                    |                    |                           |                  |                               |           |           |           |           |                   |                           |
| Internal Order  | (Selection Op    | tional)       |                        |                |                   |                     |           |              |                    |                    |                           |                  |                               |           |           |           |           |                   |                           |
| Delivery Comp   | lete (Selector   | Optional)     |                        |                |                   |                     |           |              |                    |                    |                           |                  |                               |           |           |           |           |                   |                           |
| Grant (Selectio | on Optional)     |               |                        |                |                   |                     |           |              |                    |                    |                           |                  |                               |           |           |           |           |                   |                           |
| GL Account (S   | election Optio   | nal)          |                        |                |                   |                     |           |              |                    |                    |                           |                  |                               |           |           |           |           |                   |                           |
| Fund (Selectio  | n Optional)      |               |                        |                |                   |                     |           |              |                    |                    |                           |                  |                               |           |           |           |           |                   |                           |
| Functional Are  | a (Selection C   | (anal)        | *13027                 |                |                   |                     |           |              |                    |                    |                           |                  |                               |           |           |           |           |                   |                           |
| Contract ID (Se | election Optio   | nal)          |                        |                |                   |                     |           |              |                    |                    |                           |                  |                               |           |           |           |           |                   |                           |
| Cost Center (8  | election Optic   | nal)          |                        |                |                   |                     |           |              |                    |                    |                           |                  |                               |           |           |           |           |                   |                           |
| Fund Center H   | ierarchy (Mult   | iple Single V | alues, Optional)       |                |                   |                     |           |              |                    |                    |                           |                  |                               |           |           |           |           |                   |                           |
| PO Number (S    | election Optio   | (ian          |                        |                |                   |                     |           |              |                    |                    |                           |                  |                               |           |           |           |           |                   |                           |
| PO Date (Sele   | ction Optional   | )             |                        |                |                   |                     |           |              |                    |                    |                           |                  |                               |           |           |           |           |                   |                           |
| Fiscal Year (Se | election Requi   | (ber          | 2016                   |                |                   |                     |           |              | 201                |                    |                           |                  |                               |           |           |           |           |                   |                           |
| Variables       |                  |               |                        |                |                   |                     |           |              | 20                 |                    |                           |                  |                               |           |           |           |           |                   |                           |
| None            |                  |               |                        |                |                   |                     |           |              |                    |                    |                           |                  |                               |           |           |           |           |                   |                           |
| Dynamic I       | Filters          |               |                        |                |                   |                     |           |              |                    |                    |                           |                  |                               |           |           |           |           |                   |                           |
| Funds Center    | -                |               |                        |                |                   |                     |           |              |                    |                    |                           |                  |                               |           |           |           |           |                   |                           |
| Functional Are  |                  |               | *13027                 |                |                   |                     |           |              |                    |                    |                           |                  |                               |           |           |           |           |                   |                           |
| Fiscal year     |                  |               | Z6/2016                |                |                   |                     |           |              |                    |                    |                           |                  |                               |           |           |           |           |                   |                           |
|                 |                  |               | -                      |                |                   |                     |           |              |                    |                    |                           |                  |                               |           |           |           |           |                   |                           |
| Deletion Ind.   |                  |               |                        |                |                   |                     |           |              |                    |                    |                           |                  |                               |           |           |           |           |                   |                           |

#### **Download Report to Excel**

#### 20. Click on Export to Microsoft Excel

| This information is the<br>ding email, to any auth<br>sis Open Save As | property of the<br>lorized or unauth<br>S Display As 1 | Los Angeles L<br>Iorized person<br>Fable | Jnified Schoo<br>I or organiza<br>👻 [ | ol District and is intended so<br>tion. This information is sub<br>Info Send Print Versio | plety for interna 21<br>ject to condition<br>In Export to Micros | y authorized emplo<br>forth in the LAUSD<br>soft Excel Notes | yees with a reasonable<br>Acceptable Use Policy | e need to<br>(Bulletin S | utilize it in or<br>199), the LA | der to perfo<br>JSD Informa | orm those dutionation Protection | es assigned by<br>n Policy (Bullet | r their suj<br>in 1077), | pervisors. This info<br>and relevant Feder | rmation is n<br>al and State |
|------------------------------------------------------------------------|--------------------------------------------------------|------------------------------------------|---------------------------------------|-------------------------------------------------------------------------------------------|------------------------------------------------------------------|--------------------------------------------------------------|-------------------------------------------------|--------------------------|----------------------------------|-----------------------------|----------------------------------|------------------------------------|--------------------------|--------------------------------------------|------------------------------|
| s<br>Tigures                                                           |                                                        |                                          |                                       |                                                                                           |                                                                  |                                                              |                                                 | PO<br>Qty                | Net<br>Price <sup>≜∓</sup>       | PO<br>Total≜≑<br>Amt        | Effective<br>⊎<br>Value          | Price<br>Condition≜≂<br>Amt        | PO<br>Ret ≜≑<br>Amt      | PO Open<br>Encumbrance≜≂<br>Amt            | GR<br>Amt <sup>≜⊽</sup>      |
|                                                                        | PO Number ±                                            | PO Date ≞                                | PO Item ≞                             | Seq. No. Acct.Assign ±                                                                    | Vendor ±                                                         | Shopping Cart # ≞                                            | Delivery Complete ±                             |                          | S                                | S                           | S                                | S                                  | S                        | S                                          | S                            |
| umber                                                                  | 4600083971                                             | 11/05/2015                               | 70                                    | 1                                                                                         | # Not assigned                                                   | 1000380594                                                   | х                                               | 1.00                     | 5.65                             | 5.65                        | 0.00                             | 0.00                               | 0.00                     | 0.00                                       | 5.65                         |
| ite                                                                    |                                                        |                                          | 80                                    | 1                                                                                         | # Not assigned                                                   | 1000380594                                                   | х                                               | 3.00                     | 5.65                             | 16.95                       | 0.00                             | 0.00                               | 0.00                     | 0.00                                       | 16.95                        |
| m                                                                      |                                                        |                                          | 90                                    | 1                                                                                         | # Not assigned                                                   | 1000380594                                                   | х                                               | 1.00                     | 2.65                             | 2.65                        | 0.00                             | 0.00                               | 0.00                     | 0.00                                       | 2.65                         |
| IO. ACCT.ASSIGN                                                        |                                                        |                                          | 100                                   | 1                                                                                         | # Not assigned                                                   | 1000380594                                                   | х                                               | 10.00                    | 8.99                             | 89.90                       | 0.00                             | 0.00                               | 0.00                     | 0.00                                       | 89.90                        |
| vina Cart #                                                            |                                                        |                                          | 110                                   | 1                                                                                         | # Not assigned                                                   | 1000380594                                                   | х                                               | 1.00                     | 3.50                             | 3.50                        | 0.00                             | 0.00                               | 0.00                     | 0.00                                       | 3.50                         |
| ning Cant #                                                            |                                                        |                                          | 120                                   | 1                                                                                         | # Not assigned                                                   | 1000380594                                                   | х                                               | 1.00                     | 3.50                             | 3.50                        | 0.00                             | 0.00                               | 0.00                     | 0.00                                       | 3.50                         |
| aracteristics                                                          |                                                        |                                          | 130                                   | 1                                                                                         | # Not assigned                                                   | 1000380594                                                   | х                                               | 1.00                     | 3.50                             | 3.50                        | 0.00                             | 0.00                               | 0.00                     | 0.00                                       | 3.50                         |
| Asson Cat                                                              |                                                        |                                          | 140                                   | 1                                                                                         | # Not assigned                                                   | 1000380594                                                   | х                                               | 1.00                     | 3.50                             | 3.50                        | 0.00                             | 0.00                               | 0.00                     | 0.00                                       | 3.50                         |
|                                                                        |                                                        |                                          |                                       | 1.                                                                                        |                                                                  |                                                              |                                                 |                          |                                  |                             | 12.22                            |                                    |                          |                                            |                              |

21. Click on *Open*. The file can also be saved to a specific location using the save option.

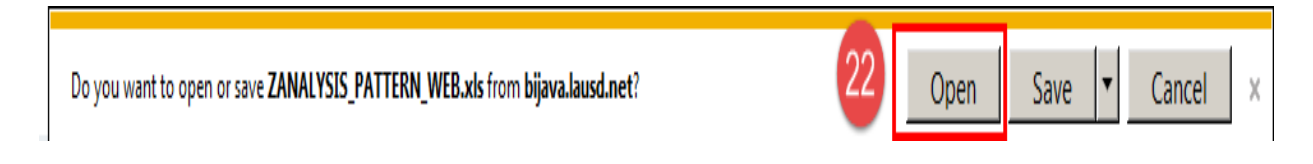

### 22 Click on Yes

| Microsot | oft Office Excel                                                                                                    | X      |
|----------|----------------------------------------------------------------------------------------------------|--------|
| <u> </u> | The file you are trying to open, 'ZANALYSIS_PATTERN_WEB.xls', is in a different format than specified by the file extension. Verify that the file is not corrupted and is from a trusted source before opening the file. Do you we open the file now? | int to |

23. File opens in Excel and can be formatted and saved.

| A               | В          | C       | D                    | E F            | G               | H                 |           | J            | K                  | L                  | M                         | N                | 0                             | P         | Q         | R         | S         | T                 | U                          |
|-----------------|------------|---------|----------------------|----------------|-----------------|-------------------|-----------|--------------|--------------------|--------------------|---------------------------|------------------|-------------------------------|-----------|-----------|-----------|-----------|-------------------|----------------------------|
| PC010 PO Histor | y          |         |                      |                |                 | 24                | 4         |              |                    |                    |                           |                  |                               |           |           |           |           |                   |                            |
| 1.000           |            |         |                      |                |                 |                   |           |              |                    |                    |                           |                  |                               |           |           |           |           |                   |                            |
|                 |            |         |                      |                |                 |                   | PO<br>Qty | Net<br>Price | PO<br>Total<br>Amt | Effective<br>Value | Price<br>Condition<br>Amt | PO<br>Ret<br>Amt | PO Open<br>Encumbrance<br>Amt | GR<br>Amt | GR<br>Qty | IR<br>Amt | IR<br>Qty | Tax<br>(Prorated) | PO Pay<br>Term<br>Discount |
| PO Number       | PO Date    | PO Item | Seq. No. Acct.Assign | Vendor         | Shopping Cart # | Delivery Complete |           | 1            | 5 5                |                    | 5                         | S                | S                             | S         |           | 9         |           | S                 | S                          |
| 4600073997      | 08/14/2015 | 10      | 1                    | # Not assigned | 1000340746      | х                 | 10.0      | 0.9          | 9.80               | 0.0                | 0.00                      | 0.00             | 0.00                          | 9.80      | 10.00     | 0.00      | 0.00      | 0.00              | 0.00                       |
| 4600073997      | 08/14/2015 | 20      | 1                    | # Not assigned | 1000340746      | х                 | 60.0      | 1.3          | 78.60              | 0.0                | 0.00                      | 0.00             | 0.00                          | 78.60     | 60.00     | 0.00      | 0.00      | 0.00              | 0.00                       |
| 4600073997      | 08/14/2015 | 30      | 1                    | # Not assigned | 1000340746      | х                 | 2.0       | 4.9          | 9.98               | 0.0                | 0.00                      | 0.00             | 0.00                          | 9.98      | 2.01      | 0.00      | 0.00      | 0.00              | 0.00                       |
| 4600073997      | 08/14/2015 | 40      | 1                    | # Not assigned | 1000340746      | х                 | 4.0       | 7.5          | 3 30.32            | 0.0                | 0.00                      | 0.00             | 0.00                          | 30.32     | 4.0       | 0.00      | 0.00      | 0.00              | 0.00                       |
| 4600073997      | 08/14/2015 | 50      | 1                    | # Not assigned | 1000340746      | х                 | 2.0       | 10.4         | 20.98              | 0.0                | 0.00                      | 0.00             | 0.00                          | 20.98     | 2.0       | 0.00      | 0.00      | 0.00              | 0.00                       |
| 4600073997      | 08/14/2015 | 60      | 1                    | # Not assigned | 1000340746      | х                 | 2.0       | 10.4         | 20.98              | 0.0                | 0.00                      | 0.00             | 0.00                          | 20.98     | 2.0       | 0.00      | 0.00      | 0.00              | 0.00                       |

### System Default Report Format

| PO Number = PO Date = PO Item = Seq. No. Acct.Assign = Vendor = Shopping Cart # = Delivery Complete = \$ \$ \$ |                        |           |                              |                                                 |                               |                                      |                               | PO<br>Qty | Net<br>Price | PO<br>Total≜≑<br>Amt | Effective <sub>≜≑</sub><br>Value | Price<br>Condition≜≑<br>Amt | PO<br>Ret≜≑<br>Amt | PO Open<br>Encumbrance≜≑<br>Amt | GR<br>Amt |
|----------------------------------------------------------------------------------------------------|------------------------|-----------|------------------------------|-------------------------------------------------|-------------------------------|--------------------------------------|-------------------------------|-----------|--------------|----------------------|----------------------------------|-----------------------------|--------------------|---------------------------------|-----------|
|                                                                                                    | PO Number $\mathbb{A}$ | PO Date ≞ | PO Item ${\scriptstyle \pm}$ | Seq. No. Acct.Assign ${\scriptscriptstyle \pm}$ | $Vendor  {\scriptstyle \pm} $ | Shopping Cart # ${\scriptstyle \pm}$ | Delivery Complete ${\rm \AA}$ |           | \$           | \$                   | \$                               | \$                          | \$                 | S                               | \$        |

# Commonly Used Report Format (Customized)

This format can be achieved by using the Drag and Drop feature. For assistance with drag and drop, refer to the *How to Use Drag and Drop in Reports* job aid for additional information.

|                                             |           |           |                                |           |                   |                  |                   |              |                            | PO<br>Qty | Net<br>Price | PO<br>Total≜≑<br>Amt | Effective <sub>≜∓</sub><br>Value | Price<br>Condition≜≑<br>Amt | PO<br>Ret≜≑<br>Amt | PO Open<br>Encumbrance≜≂<br>Amt | GR<br>Amt |
|---------------------------------------------|-----------|-----------|--------------------------------|-----------|-------------------|------------------|-------------------|--------------|----------------------------|-----------|--------------|----------------------|----------------------------------|-----------------------------|--------------------|---------------------------------|-----------|
| PO Number ${\scriptscriptstyle \triangleq}$ | PO Date ≞ | PO Item ≞ | Seq. No. Acct.Assign ${\rm a}$ | Vendor  i | Shopping Cart # 🛓 | $Fund\mathtt{A}$ | Functional Area 🛓 | Commt ltem A | Delivery Complete $\doteq$ |           | Ş            | S                    | S                                | \$                          | \$                 | S                               | s s       |